- 1. Click invite link that is included in NCSI email.
- 2. Click "Register".

Note: Do not click join now as you will need to be accepted as a registrant from the host. Which will then allow you to join the event see next slides.

| cisco Webex                                                                                                    |                                                                                                |                                                                                                    |
|----------------------------------------------------------------------------------------------------|------------------------------------------------------------------------------------------------|----------------------------------------------------------------------------------------------------|
| Registration is required                                                                                        | d to join this event. If you have not registered, please do so now.                            | English : <u>New York Time</u>                                                                                                    |
| Event status:                                                                                                   | Not started (Register)                                                                         | Join Event Now                                                                                                    |
| Date and time:                                                                                                  | Tuesday, July 28, 2020 10:45 am<br>Eastern Daylight Time (New York)<br><u>Change time zone</u> | If you have registered for this event, provide the following information to join now. If you have not, click Register.                                                  |
| Panelist(s) Info:                                                                                               |                                                                                                |                                                                                                    |
| Duration:                                                                                                    | 1 hour                                                                                         | Registration ID:                                                                                                    |
| Description:                                                                                                    | P3DL Unclassified//FOUO                                                                        | Event password: ······                                                                                                    |
| By joining this event, you are accepting the Cisco Webex <u>Terms of Service</u> and <u>Privacy Statement</u> . |                                                                                                | Join Now<br>Join by browser NEW!<br>If you are the host, <u>start your event</u> .                                                                                      |
|                                                                                                    |                                                                                                | Please see your registration confirmation for the registration ID and event password. If you lost your registration ID, <u>click here</u> to have it sent to you again. |
| By joining this event, y<br>Privacy Statement.                                                                  | Registr                                                                                        |                                                                                                    |

cisco Webex

| 3. Fill in necessary requirements |  |
|-----------------------------------|--|
| red asterisks)from the form to    |  |
| he right.                         |  |

4. Click submit, and you should receive an email from WebEx once the host accepts you as a participant.

5. Click "Join Event".

| Register for P3DL                                                                                                    | . Test 1                                                                                                    |                                         |                                                      | Paglish - New York Time |
|----------------------------------------------------------------------------------------------------|----------------------------------------------------------------------------------------------------|-----------------------------------------|------------------------------------------------------|-------------------------|
| Please complete this form t                                                                                                    | o register for the event. An asterisk (*) indicates required informa                                                                                                    | tion.                                   |                                                      | English : New Tork Time |
| Please answer the followin                                                                                                    | g questions.                                                                                                    |                                         |                                                      |                         |
| <ul> <li>First name:</li> <li>Email address:</li> <li>Confirm email address:</li> <li>Company:</li> <li>Address 1:</li> <li>Address 2:</li> </ul> | Joe                                                                                                    | * Last name:<br>Phone number:<br>Title: | Random Country/Region Number (with area/city code) 1 |                         |
| City:<br>ZIP/postal code:<br>Country/region:<br>Number of employees:                                                                              | Unlied States of America  Unlied States of America Unlied States of America Unlied States of America Would you like to receive information about future seminar Yes O No | State/province:<br>s?:                  |                                                      |                         |

Submit Cancel

## Your registration was approved for the following Webex event.

Host: Event number (access code): 199 154 7919 Registration ID: 539429 Event password: P3DL

Tuesday, July 28, 2020 10:45 am, Eastern Daylight Time (New York)

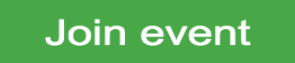

Join the audio conference only +1-415-527-5035 US Toll Global call-in numbers

Oisco Webex Events

P3DL Test 1 10:00 AM - 11:00 AM

6. A WebEx Events pop-up will open, proceed to click join event.

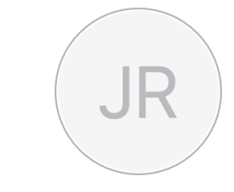

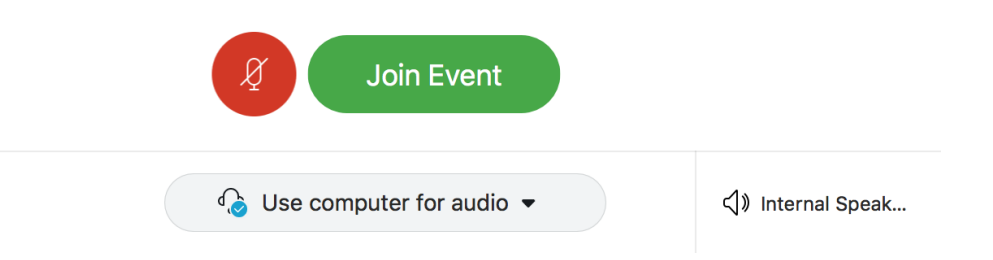

7. After joining event you should be able to see the host, panelist, and other attendees.

Note: If you are not able to see other attendees, don't worry as the events license usually does not have the capability of seeing other attendees.

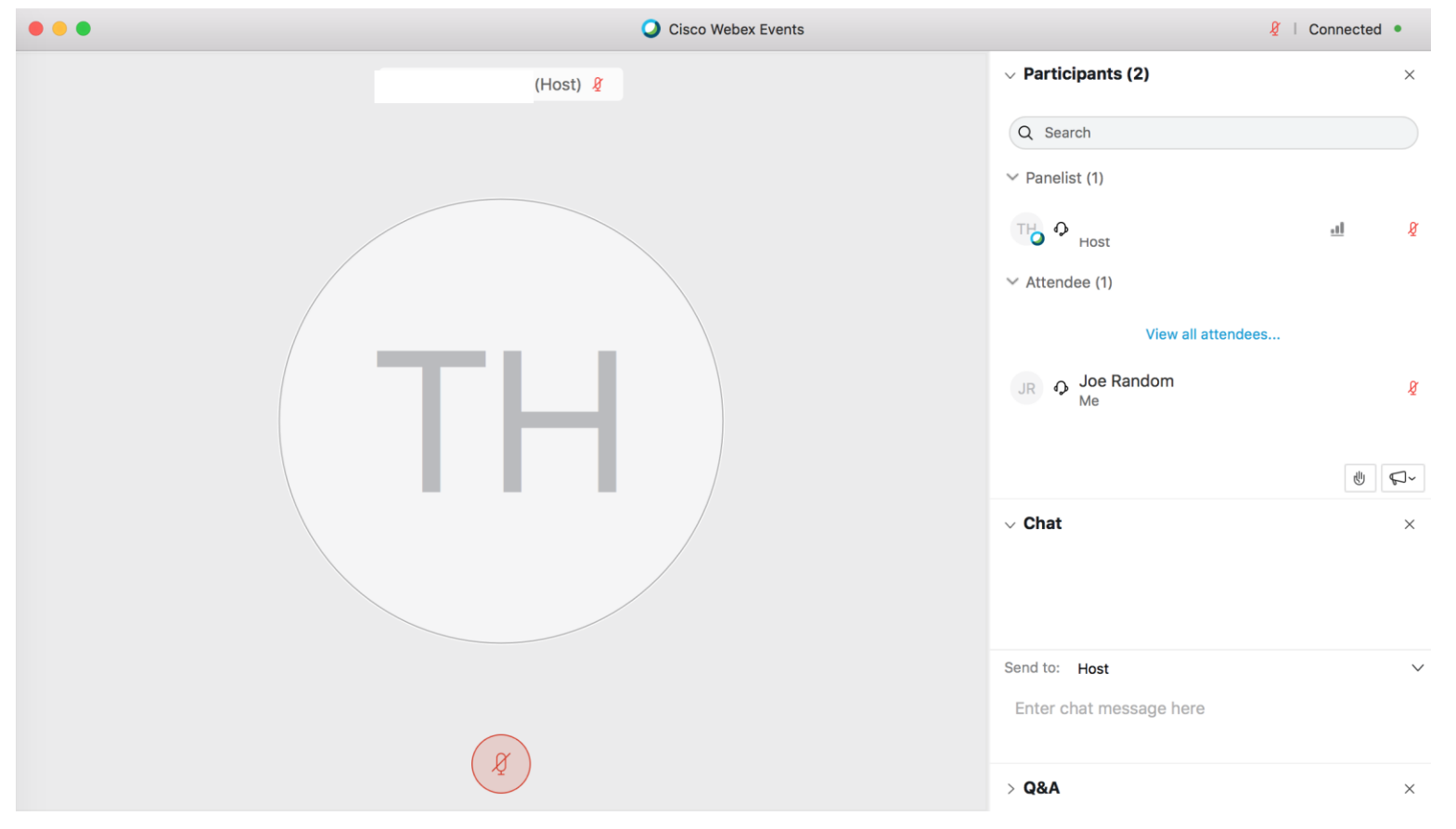

## For Briefers:

1. The host will assign you as a panelist.

2. The host will make you a presenter and the pop-up window that states "you are now the presenter" will Pop-up and you should have screen sharing abilities.

|    | Cisco webex Events                                                               |   |                                      | A Connected   |   |
|----|----------------------------------------------------------------------------------|---|--------------------------------------|---------------|---|
| D  | Host) 💈                                                                          | 8 | v Participants (2)                   |               | × |
|    |                                                                                  |   | Q Search                             |               |   |
|    |                                                                                  |   | ✓ Panelists (2)                      |               |   |
|    |                                                                                  |   | JR O Joe Random                      |               | g |
|    |                                                                                  |   | Me                                   |               |   |
|    |                                                                                  |   | Host                                 | 11            | Ŕ |
|    | Cisco Webex Events                                                               |   | ✓ Attendee (0 total, 0 displayed)    |               |   |
|    | You are the panelist now. If your audio is muted,<br>unmute your audio to speak. |   |                                      |               |   |
|    | ок                                                                               |   |                                      | <u>ل</u>      | 1 |
| 8  |                                                                                  |   | √ Chat                               |               | × |
|    |                                                                                  |   | Send to: Host                        |               | ~ |
|    |                                                                                  |   | Enter chat message here              |               |   |
|    |                                                                                  |   | > Q&A                                |               | × |
| •• | Cisco Webex Events                                                               |   |                                      | 🦉   Connected | • |
|    | O (Host) 💈                                                                       | Ø | <ul> <li>Participants (2)</li> </ul> |               | × |
|    |                                                                                  |   | Q Search                             |               |   |
|    |                                                                                  |   | ✓ Panelists (2)                      |               |   |
|    | 8                                                                                |   | Je Random Me                         |               | Ą |
|    | You are now the presenter                                                        |   | TH O HOST                            | al            | 8 |
|    | TH                                                                               |   | ✓ Attendee (0 total, 0 displayed)    |               |   |
|    |                                                                                  |   | Ohet                                 | 0 4,          |   |
|    |                                                                                  |   |                                      |               | x |
|    |                                                                                  |   | Send to: All Participants            |               | ~ |
|    |                                                                                  |   |                                      |               |   |
|    |                                                                                  |   | Enter chat message here              |               |   |

R | Connected

UNCLASSIE

3. Go to the "Share" drop down menu and click on "My Screen".

4. Select screen you want to share or select window you want to share.

5. If screen sharing is working properly, then you should get a pop-up window on the top of your screen similar to the screenshot to the right.

6. You will be assigned as an attendee once your briefing slot is finished.

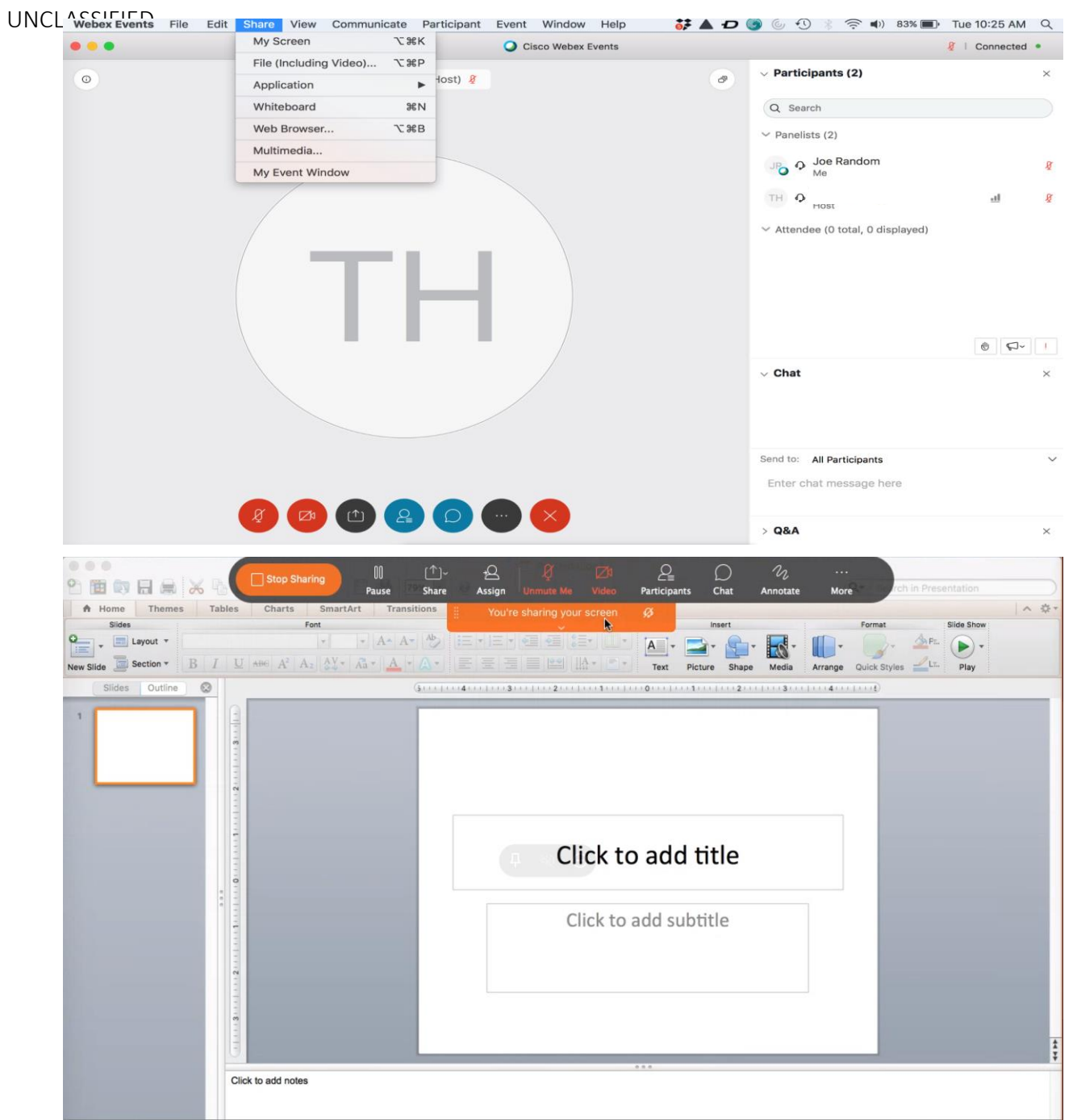